Bogotá D.C. - Colombia

PBX: 746 37 13

Email: info@mediport.com.co www.mediport.com.co

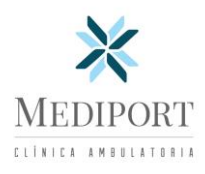

## GUIA ACTUALIZACION PROVEEDORES – PRESTADORES – ANESTESIOLOGOS

- 1. Actualización de información y documentación.
  - Enlace: <u>radicacionmed.mediport.com.co</u>

| Por favor adjun<br>para registrars | ISTRESE COMO PROVEEDOR<br>ne los documentos e información requeridos<br>e con nosotros |
|------------------------------------|----------------------------------------------------------------------------------------|
|                                    | Iniciar registro $\rightarrow$                                                         |
|                                    | Ţ                                                                                      |
| Viail                              | ado Supersalud                                                                         |

2. Aceptar los términos y condiciones

| MEDIPORT       | Debes aceptar los términos y condiciones para continuar.  He leido y acepto el tratamiento de los datos personales  Aceptar |
|----------------|----------------------------------------------------------------------------------------------------|
| TIPO DOCUMENTO | NUMERO DOCUMENTO:                                                                                                    |
| Seleccione     |                                                                                                    |
| Citation       |                                                                                                    |

3. Debe ingresar tipo de documento y numero de documento

| Paso 1: Validacion |                   |  |  |  |
|--------------------|-------------------|--|--|--|
| TIPO DOCUMENTO     | NUMERO DOCUMENTO: |  |  |  |
| Seleccione         |                   |  |  |  |
| Siguiente          |                   |  |  |  |

4. Seleccionar la opción "Actualizar registro"

|        | $\bigotimes$                                                                                  |
|--------|-----------------------------------------------------------------------------------------------|
| N      | lumero de Documento ya<br>Registrado                                                          |
| Este I | Numero de Documento ya está en uso. Por favor,<br>ingresa uno diferente o actualiza tus datos |
|        | Actualizar Registro Corregir                                                                  |

Bogotá D.C. - Colombia PBX: 746 37 13 Email: info@mediport.com.co

www.mediport.com.co

MEDIPORT

## 5. Actualizar la información necesaria

| IPO PERSONA:       |   | GENERA FACTURA ELECTRONICA ? |
|--------------------|---|------------------------------|
|                    | ~ |                              |
| ORREO ELECTRÓNICO: |   | TELEFONO:                    |
|                    |   |                              |
| OMBRES:            |   | APELLIDOS:                   |
|                    |   |                              |
| IPO DOCUMENTO      |   | NUMERO DOCUMENTO:            |
|                    | ~ |                              |
| AIS:               |   | CTUDAD:                      |
|                    |   |                              |
| IRECCION:          |   |                              |
|                    |   |                              |

6. Confirme o modifique sus datos bancarios (*La Cuenta relacionada aquí debe ser la misma que va a adjuntar en el Certificado Bancario y a la cuál ingresaran los pagos realizados por MEDIPORT*)

| Paso 2: Datos Bancarios |     |                  |  |
|-------------------------|-----|------------------|--|
|                         |     |                  |  |
| TTPO OF CLIFNTA:        |     | NUMPRO OF CUTWER |  |
|                         | 1 m |                  |  |

- 7. Adjuntar los documentos requeridos en formato (PDF), legible.
  - RUT: (Actualización superior a Junio 2024)
  - Certificado Bancario: (Año vigente)
  - Copia Documento de Identidad o Representante Legal
  - Actualización Régimen Resoluciones: (Ej. Resolución 383 o aquellas que certifiquen la exención de retenciones)
  - Cámara de Comercio: (<u>Certificado de existencia y representación legal no mayor a 30 días. Aplica para</u> personas jurídicas o naturales con NIT)
  - Agregar Otro Documento: (En caso de requerirlo)

| Paso 4: Documentos |                                                                                              |  |  |  |  |
|--------------------|----------------------------------------------------------------------------------------------|--|--|--|--|
| RUT (ACTUALIZACIÓ  | RUT (ACTUALIZACIÓN SUPERIOR A JUNIO 2024 (POF))                                              |  |  |  |  |
| Elegir archivo     | No se eligió ningún archivo                                                                  |  |  |  |  |
| CERTIFICADO BANC   | ARIO (AÑO VIGENTE (POF))                                                                     |  |  |  |  |
| Elegir archivo     | No se eligió ningún archivo                                                                  |  |  |  |  |
| COPIA DOCUMENTO    | DE IDENTIDAD (COPIA DOCUMENTO (POP))                                                         |  |  |  |  |
| Elegir archivo     | No se eligió ningún archivo                                                                  |  |  |  |  |
| ACTUALIZACIÓN RE   | SIMEN RESOLUCIONES (EJ. RESOLUCIÓN 383 O AQUELLA QUE CERTIFIQUEN LA EXENCIÓN DE RETENCIONES) |  |  |  |  |
| Elegir archivo     | No se eligió ningún archivo                                                                  |  |  |  |  |
| CÁMARA DE COMER    | LID (CERTIFICADO DE EXISTENCIA Y REPRESENTACIÓN LEGAL NO MAYOR A 30 DÍAS)                    |  |  |  |  |
| Elegir archivo     | No se eligió ningún archivo                                                                  |  |  |  |  |
| DESCRIPCIÓN        |                                                                                              |  |  |  |  |
|                    |                                                                                              |  |  |  |  |
| ARCHIVO            |                                                                                              |  |  |  |  |
| Elegir archivo     | No se eligió ningún archivo                                                                  |  |  |  |  |
| Agregar Otro I     | Documento                                                                                    |  |  |  |  |
| Anterior           | Siguiente                                                                                    |  |  |  |  |

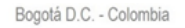

PBX: 746 37 13

Email: info@mediport.com.co www.mediport.com.co

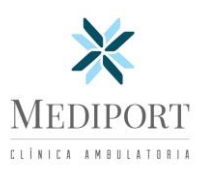

## 8. Ingrese las actividades económicas que aparecen en el RUT

| To. Oodigo postal                                                                               | TT. 1000010 1                                        | 4/0100                | 1 -0. 100 | 0102       |                  |
|-------------------------------------------------------------------------------------------------|------------------------------------------------------|-----------------------|-----------|------------|------------------|
|                                                                                                 | CLA                                                  | SIFICACIÓN            |           |            |                  |
| Actividad económica Ocupación                                                                   |                                                      |                       |           |            |                  |
| Actividad principal                                                                             | Activided secundaria                                 | Otras actividades     |           |            | 52. Número       |
| 46. Código 47. Fecha inicio actividad                                                           | 48. Código 49. Fecha inicio actividad                | 50. Código 1          | 2         | 51. Código | establecimientos |
| 0 0 1 0 2 0 1 8 0 4 1 0                                                                         | 6 2 0 2 2 0 1 5 0 2 0 4                              | 6209                  |           |            |                  |
|                                                                                                 | Responsabilidades, Calidades y Atributos             |                       |           |            |                  |
|                                                                                                 |                                                      |                       |           |            |                  |
| Bass 4. Braduates v                                                                             | Somulaios                                            |                       |           |            |                  |
| Paso 4: Productos y :                                                                           | Paso 4: Productos y Servicios                        |                       |           |            |                  |
| SELECCIONA ACTIVIDADES                                                                          |                                                      |                       |           |            |                  |
| >6202 - Actividades de consultoría                                                              | informática y actividades de administración de insta | laciones informáticas |           |            | ×                |
| 6 100 - Otras actividadas da teorealadios da información y actividadas da convisioninformáticos |                                                      |                       |           |            |                  |
| 10207 - Orias actividades de recitivogias de monimación y actividades de serviciosimóninaticos  |                                                      |                       |           |            |                  |
|                                                                                                 |                                                      |                       |           |            |                  |
| Anterior Siguiente                                                                              |                                                      |                       |           |            |                  |

9. Contactos: Es muy importante registrar los diferentes contactos a los que nos podamos dirigir en caso de requerir cualquier información de determinada área (Contabilidad, Tesorería, Comercial).

Registrados los datos hacer clic en el botón enviar.

| Paso 5: Cor                         | ntactos                                   |                                         |                                            |                            |              |
|-------------------------------------|-------------------------------------------|-----------------------------------------|--------------------------------------------|----------------------------|--------------|
| Es muy importan<br>información de d | te registrar los dif<br>eterminada área ( | erentes contactos<br>Contabilidad, Teso | a los que nos podamo<br>rería, Comercial). | s dirigir en caso de reque | ir cualquier |
| NOMBRES:                            |                                           |                                         | APELLIDOS:                                 |                            |              |
|                                     |                                           |                                         |                                            |                            |              |
| CARGO / VINCULO:                    |                                           | TELEFONO:                               |                                            | CORREO ELECTRÓN            | ICO:         |
|                                     |                                           |                                         |                                            |                            |              |
| Agregar                             |                                           |                                         |                                            |                            |              |
| NOMBRES                             | APELLIDOS                                 | CARGO                                   | TELEFONO                                   | EMAIL                      | ACCIONES     |
| Juan                                | Rodriguez                                 | Comercial                               | 6017463723                                 | juan@gmail.com             | 6 🛛          |
| Angie                               | Sarmiento                                 | Tesoreria                               | 4562347891                                 | angie@gmail.com            | C C          |
| Anterior                            | Enviar                                    |                                         |                                            |                            |              |

10. Continuando con el proceso, tenemos un área encargada de realizar las verificaciones de la documentación adjunta, con el fin de aprobar o solicitar actualización de algún documento según corresponda.

Al aprobarse el proveedor, llegará un correo electrónico indicado que ha sido aprobado su registro desde la cuenta de correo: <u>radicaciones.mediport@gmail.com</u>. <u>Si no visualiza el correo en la bandeja de entrada debe verificar en la bandeja de **Spam**.</u>

| Bogotá D.C Colombia                       |                                                                                                    |
|-------------------------------------------|----------------------------------------------------------------------------------------------------|
| PBX: 746 37 13                            |                                                                                                    |
| Email: info@mediport.com.co               | MEDIPORT                                                                                                    |
| www.mediport.com.co                       | A I B B T A L B B A A A A A A A A A A A A A A A A                                                                                                    |
| Asunto: Aprobacion<br>Estimado usuario    | de Registro Proveedor                                                                                                    |
| Nos complace inform                       | arle que su registro ha sido aprobado con éxito. Su cuenta ha sido creada y ya puede acceder a nuestros servicios.                                                                                                    |
| Para activar su cuen<br>usuario/N8I2Qb4Aq | a y poder acceder, por favor haga clic en el siguiente enlace: Activar Usuario < <u>https://radicacionmed.mediport.com.co/activar-</u><br>wwyahl8h3yajzUJ4HgV888G6CiCSmdB2X7g9HWJtgHY42tUQtX?email=mariacarolinarod@hotmail.com> |

Posteriormente hacer clic en activar usuario donde deberá crear una Contraseña para ingresar a nuestra plataforma.

URL: radicacionmed.mediport.com.co

- Nombre de Usuario:
  - Correo electronico indicado en el registro
- Contraseña
  - o Registrada

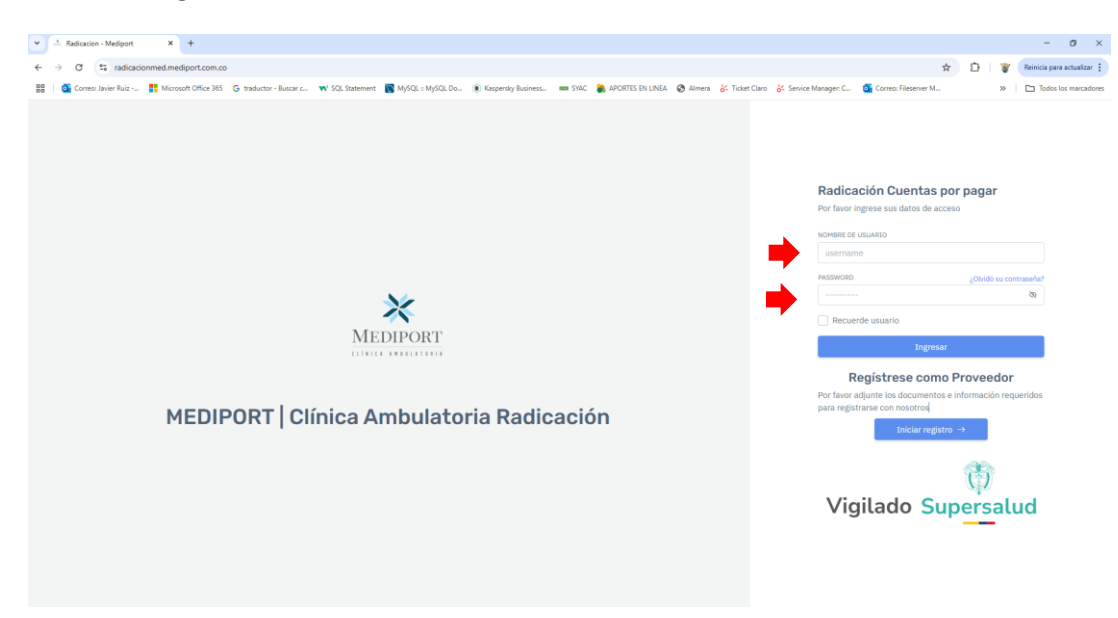